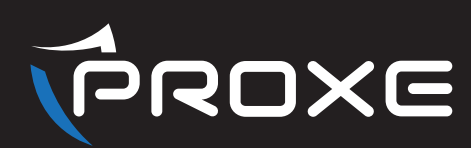

## [ITA] TERMOSTATO WIRELESS WIFI

## Manuale d'uso

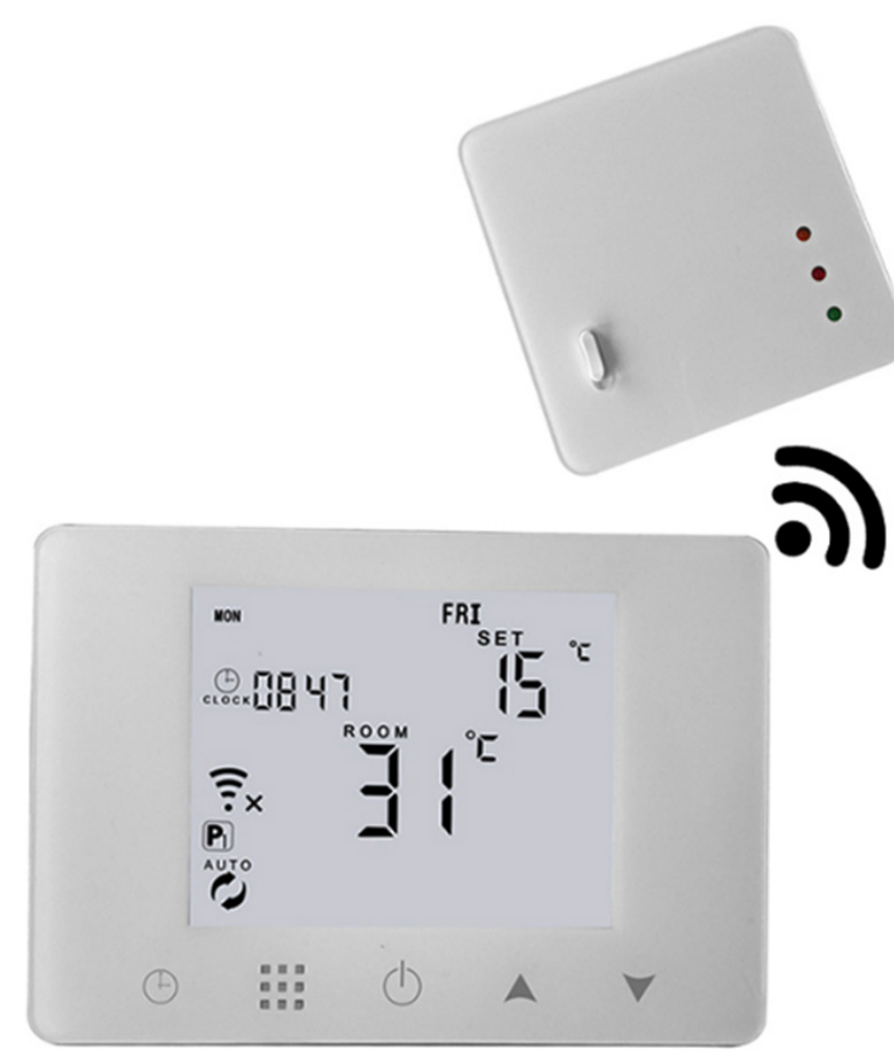

## WWW.PROXE.IT

Si raccomanda di leggere attentamente il manuale d'istruzioni prima dell'uso e conservarlo per aventuali riferimenti futuri. Vi ringraziamo per aver acquistato un articolo di qualità della gamma Si consiglia di leggere attentamente il seguente manuale d'uso (e di conservarlo nel tempo) al fine di utilizzare al meglio le potenzialità del prodotto e di rispettare tutte le norme di sicurezza.

## ASSOCIAZIONE

**SCARICARE L'APP** TuyaSmart dallo store (IOS & Android)

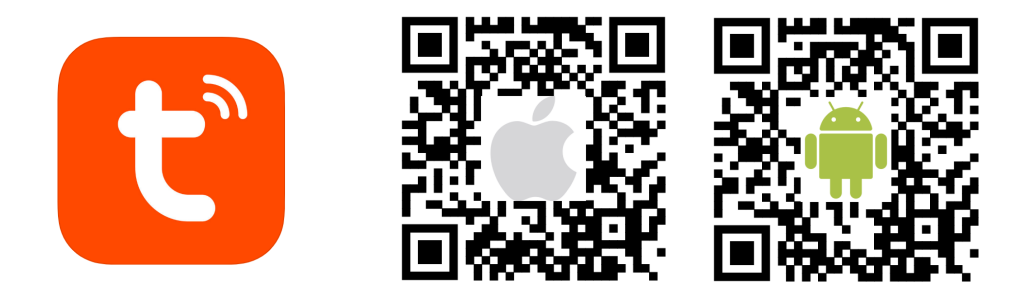

## SPECIFICHE TECNICHE

- Alimentazione: Ricevitore: 230 V - 50/60HZ; Cronotermostato: 4 Batterie AAA o USB (cavo in dotazione)
- Precisione di visualizzazione: 0,5 ° C;
- Frequenza Wi-Fi: 2,4 GHz;
- Sonda sensore NTC (10K) 1%;
- Capacità di contatto: 5A / 250V (WW); 16A/250V (WE);
- Range della temperatura selezionabile: 5 ~ 35  $^{\circ}$  C;
- · Ambiente di utilizzo: uso interno;
- Relé Uscita: 5A a 250V;
- Dimensione (mm): 130 x 90 x 25 mm.

#### **REGISTRARSI ALL'APP**

Se non hai ancora un account dell'applicazione, puoi registrarti o accedere tramite codice di verifica SMS. Fare clic su "crea nuovo account", accedere alla pagina della politica sulla privacy sull'app Tuya, fare clic su Accetta e accedere alla pagina di registrazione ed inserire numero di cellulare o indirizzo e-mail.

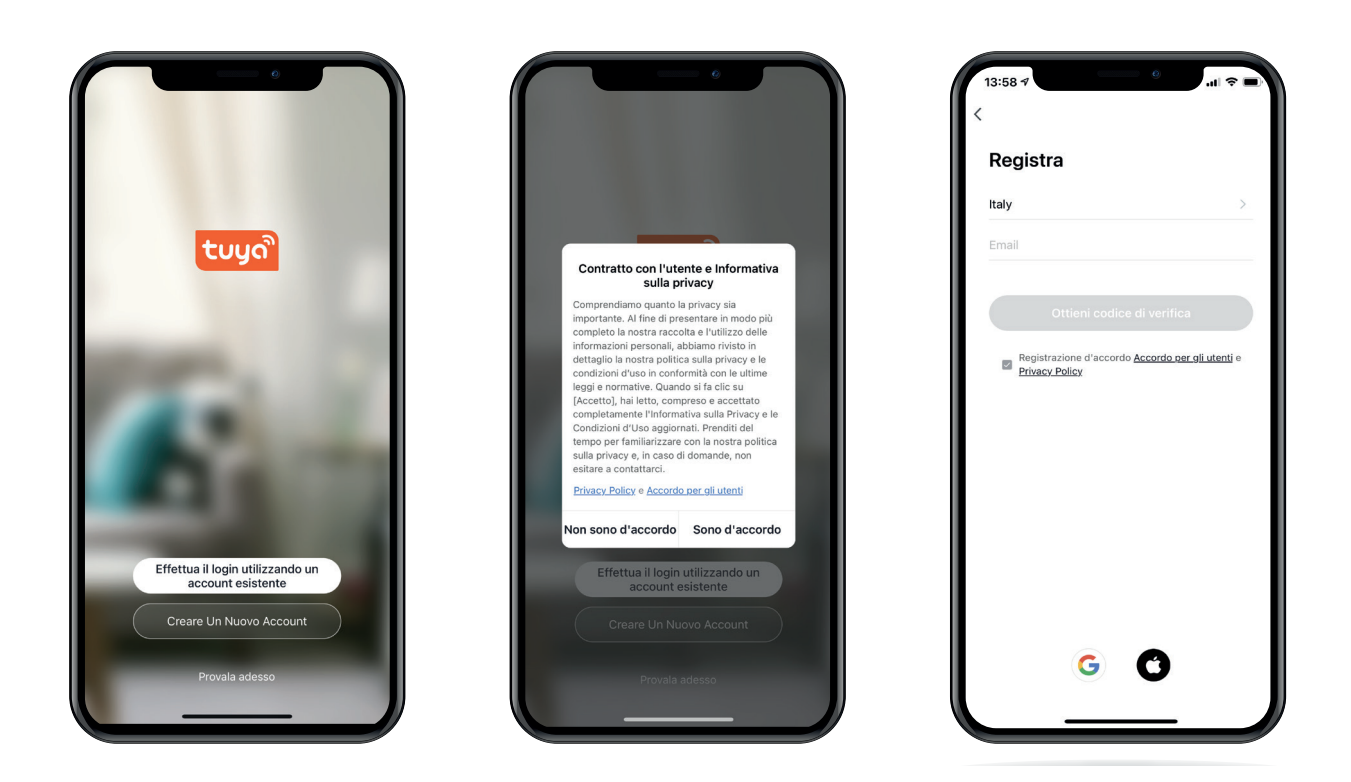

## ACCEDI CON UN ACCOUNT ESISTENTE

Se sei già registrato, puoi saltare la creazione di un nuovo account cliccando su "Accedi con account esistente". Creando un nuovo accont, il sistema selezionerà automaticamente il paese corrente oppure è possibile selezionarlo manualmente.

Inserisci il numero di cellulare o l'indirizzo e-mail registrato, successiamente inserisci la tua password per accedere al sistema.

| 14:14 ↑ 1 	 1 	 1 	 1 	 1 	 1 	 1 	 1 	 1 	 1 	 1 	 1 	 1 	 1 	 1 	 1 	 1 	 1 	 1 	 1 	 1 	 1 	 1 	 1 	 1 	 1 	 1 	 1 	 1 	 1 	 1 	 1 	 1 	 1 	 1 	 1 	 1 	 1 	 1 	 1 	 1 	 1 	 1 	 1 	 1 	 1 	 1 	 1 	 1 	 1 	 1 	 1 	 1 	 1 	 1 	 1 	 1 	 1 	 1 	 1 	 1 	 1 	 1 	 1 	 1 	 1 	 1 	 1 	 1 	 1 	 1 	 1 	 1 	 1 	 1 	 1 	 1 	 1 	 1 	 1 	 1 	 1 	 1 	 1 	 1 	 1 	 1 	 1 	 1 	 1 	 1 	 1 	 1 	 1 	 1 	 1 	 1 	 1 	 1 	 1 	 1 	 1 	 1 	 1 	 1 	 1 	 1 	 1 	 1 	 1 	 1 	 1 	 1 	 1 	 1 	 1 	 1 	 1 	 1 	 1 	 1 	 1 	 1 	 1 	 1 	 1 	 1 	 1 	 1 	 1 	 1 	 1 	 1 	 1 	 1 	 1 	 1 	 1 	 1 	 1 	 1 	 1 	 1 	 1 	 1 	 1 	 1 	 1 	 1 	 1 	 1 	 1 	 1 	 1 	 1 	 1 	 1 	 1 	 1 	 1 	 1 	 1 	 1 	 1 	 1 	 1 	 1 	 1 	 1 	 1 	 1 	 1 	 1 	 1 	 1 	 1 	 1 	 1 	 1 	 1 	 1 	 1 	 1 	 1 	 1 	 1 	 1 	 1 	 1 	 1 	 1 	 1 	 1 	 1 	 1 	 1 	 1 	 1 	 1 	 1 	 1 	 1 	 1 	 1 	 1 	 1 	 1 	 1 	 1 	 1 	 1 	 1 	 1 	 1 	 1 	 1 	 1 	 1 	 1 	 1 	 1 	 1 	 1 	 1 	 1 	 1 	 1 	 1 	 1 	 1 	 1 	 1 	 1 	 1 	 1 	 1 	 1 	 1 	 1 	 1 	 1 	 1 	 1 	 1 	 1 	 1 	 1 	 1 	 1 	 1 	 1 	 1 	 1 	 1 	 1 |          |           |  |  |  |  |
|----------------------------------------------------------------------------------------------------|----------|-----------|--|--|--|--|
| francescolarosa062@gmail.com Inviare di nuovo (589)<br>Non hai ricevuto un codice?                                                                                                    |          |           |  |  |  |  |
| 1                                                                                                    | 2<br>^BC | 3<br>Def  |  |  |  |  |
| 4<br>6H1                                                                                                    | 5<br>JKL | 6<br>MN0  |  |  |  |  |
| 7<br>PORS                                                                                                    | 8        | 9<br>wxyz |  |  |  |  |
|                                                                                                    | 0        | $\otimes$ |  |  |  |  |

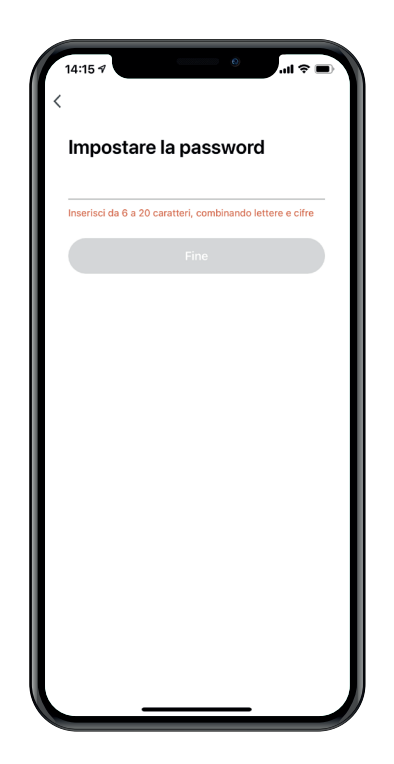

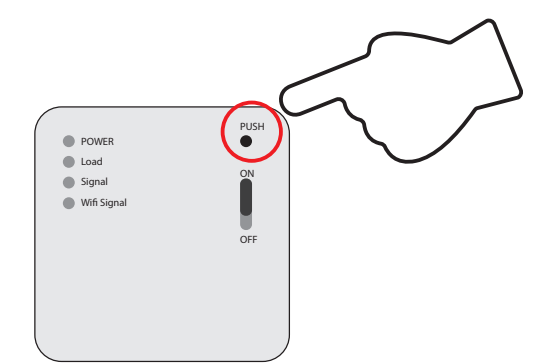

 Accendere il termostato, premere a lungo il tasto PUSH sul ricevitore RF. Quando la luce blu lampeggia, è possibile avviare l'accoppiamento Wi-Fi tramite smartphone. Dopo aver eseguito correttamente l'accoppiamento riavviare il termostato.

#### Oppure:

2) Premere a lungo il primo pulsante sul termostato 🕒 fino a quando il display mostrerà "OFF" sul termostato, poi premere 🚺, sucessivamente l'icona del WiFilampeggerà quindi sarà possibile avviare l'accoppiamento.

#### COLLEGAMENTO WIFI NB: ASSICURARSI DI UTILIZZARE LA RETE WIFI A 2,4GHZ.

Assicurarsi che il dispositivo sia alimentato, premere il pulsante "+", quindi seguire i passaggi richiesti dall'applicazione al fine di un corretto utilizzo.

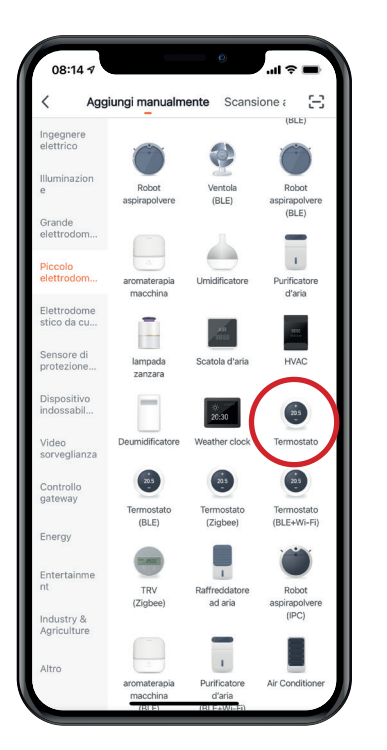

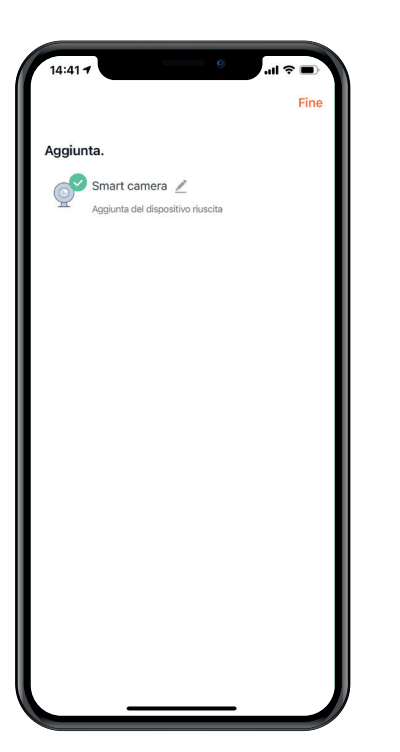

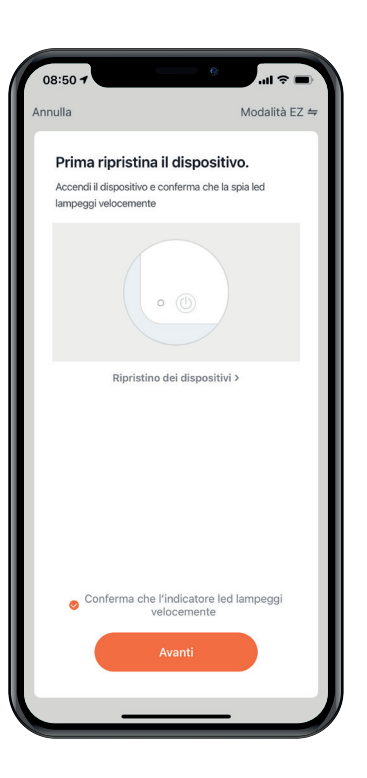

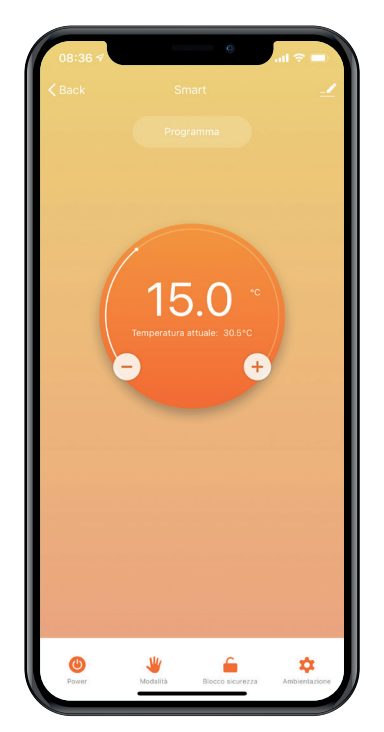

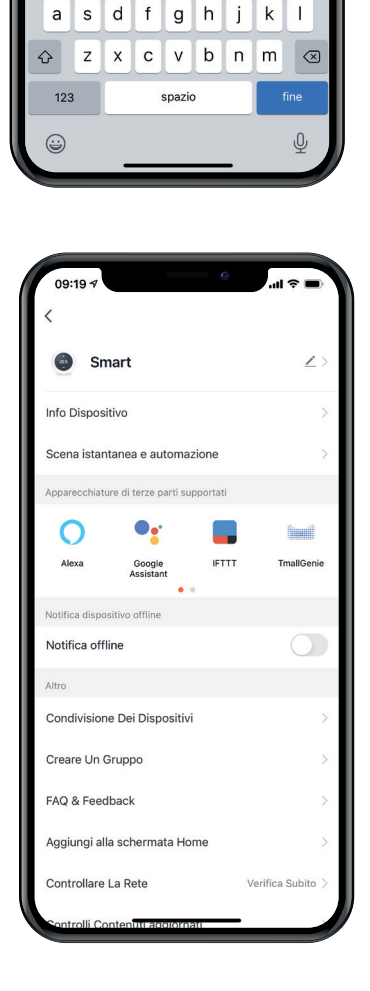

Seleziona Rete Wi-Fi a 2,4 GHz e

inserisci la password.

qwertyuiop

Nome Wi-Fi

A Password

#### SCHERMATA PRINCIPALE

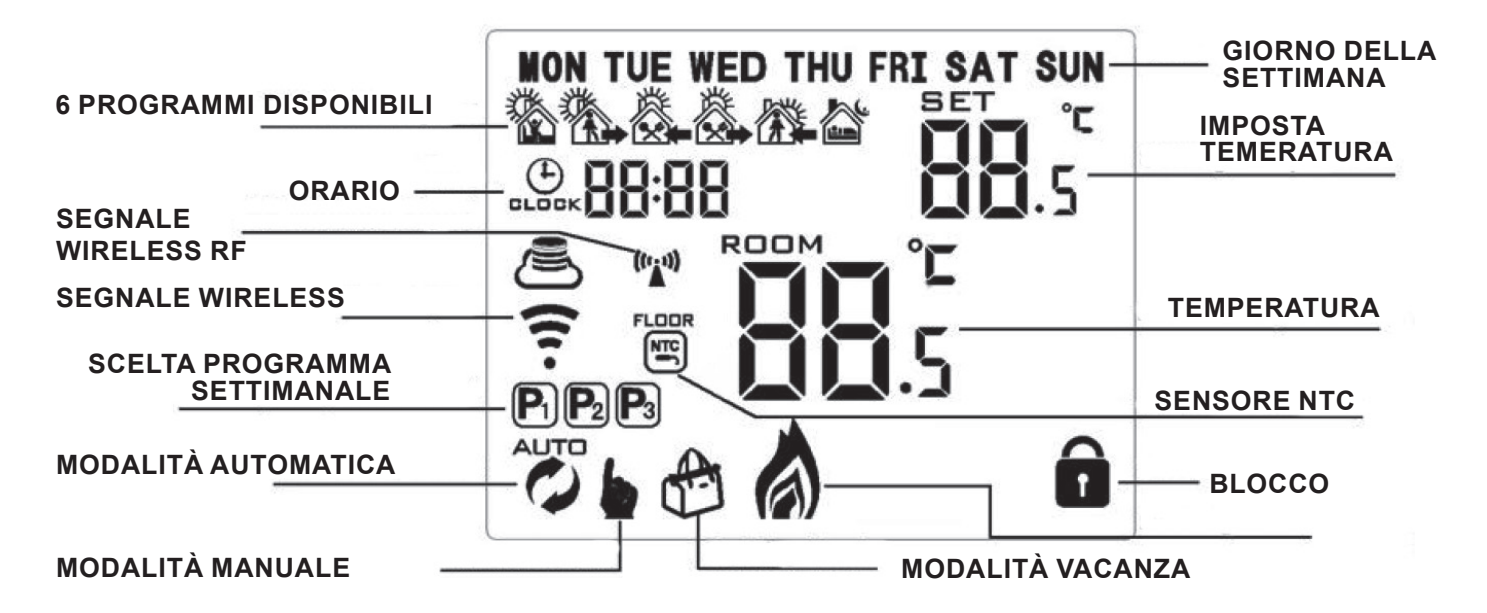

| ICONA | DESCRIZIONE                                                                                                    |
|-------|----------------------------------------------------------------------------------------------------|
|       | Accensione / spegnimento (il display si abbinerà automaticamente al modulo esterno)                                                                                                    |
| ₩     | <ol> <li>Premere brevemente per passare dalla modalità automatica alla modalità manuale</li> <li>Accendere il termostato, premere a lungo per 3-5 secondi per entrare nell'impostazione programmabile</li> <li>spegnere il termostato, premere a lungo 3-5 secondi per accedere all'impostazione avanzata</li> </ol> |
| Ð     | <ol> <li>Conferma</li> <li>Premere brevemente per impostare l'ora</li> <li>Impostazione della modalità vacanza</li> </ol>                                                                                                    |
|       | 1) Tasto per aumentare<br>2) Premere a lungo per bloccare o sbloccare                                                                                                    |
|       | <ol> <li>1) Tasto per aumentare</li> <li>2) Stato modalità automatica, premere , per accedere alla modalità manuale temporanea</li> <li>3) Premere a lungo per controllare la temperatura del sensore esterno (utilizzato solo per ricevitore con sensore esterno)</li> </ol>                                        |

#### Bloccare e Sbloccare la tastiera

Per bloccare i tasti del cronotermostato, evitando operazioni non desiderate, premere in modo prolungato il tasto  $\bigtriangledown$  fino a quando non apparirà **a** sul display.

Se nelle Opzioni Avanzate (A3) fosse stato impostato il blocco parziale, sarebbe possibile agire solo sul tasto d'accensione display.

Se nelle Opzioni Avanzate (A3) fosse stato impostato il blocco totale, non sarebbe possibile agire su alcun tasto.

Per sbloccare la tastiera, premere in modo prolungato il tasto per eliminare l'icona.

#### Impostare data e ora

| Premere 🕒     | per far lampeggiare i minuti. Premere una seconda volta il tasto 🕒 per impostare l'ora. |
|---------------|-----------------------------------------------------------------------------------------|
| Premere una t | erza volta 🕒 per impostare la settimana. Premere 🟹, 🛆 per modificare il valore. Premere |
| per confer    | mare.                                                                                   |

#### OPZIONI

Modalità automatica: premere il tasto per cambiare modalità di funzionamento, automatica o manuale. In modalità automatica il cronotermostato lavorerà in base al programma da voi impostato.
Modalità manuale: premere il tasto per cambiare modalità di funzionamento, automatica o manuale. In modalità manuale si potrà cambiare la temperatura impostata con i tasti o o .

#### **OPZIONI AVANZATE**

Con termostato spento, premere a lungo per 3-5 secondi per accedere alle impostazioni avanzate. Premere ripetutamente per selezionare una delle funzioni elencate nella tabella che segue (A1, A2,A3...). Dopo aver terminato l'impostazione, attendere circa 5-10 secondi per salvare automaticamente i parametri.

| NO | IMPOSTAZIONI                                            | RANGE                                                                                                    | IMPOSTAZIONI<br>DI FABBRICA |
|----|---------------------------------------------------------|----------------------------------------------------------------------------------------------------|-----------------------------|
| A1 | Calibrazione temperatura                                | -9° - +9° C                                                                                                    | 1° C                        |
| A2 | Impostazione della differenza<br>di ritorno del sensore | 0.5° - 2.5° C                                                                                                    | 1° C                        |
| A3 | Differenziale di commutazione<br>del sensore esterno    | 1 - 9° C                                                                                                    | 2° C                        |
| A4 | Blocco tastiera                                         | 0: blocco parziale 1:blocco totale                                                                                                    | 0                           |
| A5 | Valore del sensore esterno<br>per temperatura MAX       | 20°C - 70°C<br>Quando l'impostazione della temperatura è inferiore a 35° C,<br>annulla la protezione massima e il display visualizza " "                       | 45°C                        |
| A6 | Protezione antigelo                                     | 1. Valori impostabili 1-10° C<br>2. Quando l'impostazione della temperatura è superiore a 10°<br>C, annulla la protezione antigelo e il display visualizza " " | 5°C                         |
| A7 | Temperatura MIN impostabile                             | 1-10° C                                                                                                    | 5° C                        |
| A8 | Temperatura MAX impostabile                             | 20 - 70° C                                                                                                    | 35° C                       |
| A9 | Stato Memoria allo spegni-<br>mento                     | 0: ultimo stato<br>1: Elettricità spenta<br>2: Elettricità accesa                                                                                              | 0                           |
| AA | Programmazione settimanale                              | P1: 5+2 giorni (Lun:Ven, Sab:Dom)<br>P2: 6+1 giorni (Lun:Sab, Dom)<br>P3: 7 giorni uguali (Lun:Dom)                                                            | P1                          |
| AB | Reset di fabbrica                                       | Premere a lungo il tasto 🗭 fino a quando il<br>display non visualizzerà l'insieme delle icone<br>presenti ed effettuerà un riavvio.                            |                             |

A1 - Calibrazione Temperatura: Nel caso si ritenesse opportuno, è possibile tarare la temperatura rilevata dal termostato. Esempio: se il termostato rileva 22°C ma si ritiene che la temperatura corretta sia di 23°C, potete aumentare il valore rilevato semplicemente premendo un tasto.

A2 - Isteresi Sensore (Differenziale termico): Il differenziale termico è il range di tolleranza del cronotermostato per l'accensione e lo spegnimento.

#### IMPOSTAZIONE DEL CODICE IP

Spegnere il cronotermostato, premere (1) per circa 3-5 secondi per eseguire l'impostazione avanzata.

Successivamente premere (1) per cambiare e poi confermare. Premere  $\bigtriangleup$  o  $\bigtriangledown$  per regolare le opzioni.

Dopo aver terminato l'impostazione, rimanendo in piedi per 5 secondi, salverà l'impostazione quindi uscirà.

| NO  | IMPOSTAZIONI                                   | FUNZIONE                                                                                                    | IMPOSTA-<br>ZIONI<br>DI FABBRI-<br>CA |
|-----|------------------------------------------------|----------------------------------------------------------------------------------------------------|---------------------------------------|
| B1  | IP alte impostazioni                           | 00-FF                                                                                                    | 00                                    |
| B2  | IP basse impostazioni                          | 01-FF                                                                                                    | 01                                    |
| В3  | Termostato e ricevitore<br>associati           | Sul display apparirà "55" quando l'abbinamento è avvenuto (accendere il ricevitore e premere successivamente | 00                                    |
| B4  | Stato sensore                                  | N1: singolo sensore incasso<br>N2: sensore incasso e sensore esterno                                         | N1                                    |
| B05 | Minuti di intervallo<br>della trasmissione RF  | 0-30 minuti                                                                                                  | 20 minuti                             |
| B06 | Secondi di intervallo<br>della trasmissione RF | 3 - 30 secondi                                                                                               | 30 secondi                            |

Quando il valore di impostazione di B5 e B6 nell'opzione avanzata è inferiore o uguale a 20 minuti, si consiglia di utilizzare l'adattatore USB per l'alimentazione. Se si utilizza solo la batteria, la durata sarà notevolmente ridotta.

La protezione dalle alte temperature iniziale di fabbrica è impostata su 45° C, e l'isteresi della protezione da alta temperatura è impostata su 2. Quando il sensore esterno rileva che la temperatura supera i 45° C, il relè interromperà l'uscita e il termostato invierà un segnale d'allarme di protezione della temperatura; Quando il sensore rileva che la temperatura scende sotto i 43 ° C, il il relè annullerà l'allarme (Questa funzione è valida quando il relè ha un'uscita).

Selezionare correttamente la modalità di funzionamento del sensore di temperatura interna ed esterna.

Se la selezione è sbagliata, il display segnerà l'errore "E1" o "E2" e il termostato interromperà il riscaldamento fino all'eliminazione del guasto.

Descrizione della comunicazione dei dati del termostato:

- 1. In condizioni di lavoro normali, comunicare con il ricevitore ogni 20 minuti.
- 2. Premere una volta il pulsante di commutazione per comunicare con il ricevitore.
- 3. Quando lo stato dell'uscita viene cambiato, comunicherà una volta con il ricevitore.

#### Come Impostare modalità Vacanza

La funzione Vacanza consente di impostare un numero dei giorni, per i quali la caldaia dovrà mantenere una temperatura costante. Trascorso tale periodo, il crono tornerà ad eseguire la programmazione oraria preimpostata.

Toccare in modo prolungato (+), per far apparire la scritta lampeggiante OFF.

Con  $\bigtriangleup$  o  $\bigtriangledown$  impostare ON e confermare con (-) : lampeggerà il numero dei giorni.

Con 🛆 o 🟹 impostare il num. dei giorni e confermare con (‡): lampeggerà la temperatura.

Con  $\bigtriangleup$  o  $\bigtriangledown$  impostare la temperatura e confermare con ( oppure  $\blacksquare$  .

Sul Display apparirà l'icona della modalità vacanza.

\*\* Per interrompere anticipatamente la funzione Vacanza, selezionare

Passare da modalità Automatica a Manuale

Quando il termostato è in modalità Auto 🧭 , accende e spegne la caldaia ad orari programmati.

Se si desidera modificare manualmente la temperatura ambiente, interrompendo momentaneamente la programmazione, premere uno dei tasti 🛆 o 💟 per modificare la temperatura. Sul display apparirà l'icona Manuale a fianco di quella Automatica.

La modalità Manuale temporanea proseguirà fino al termine della fascia oraria in corso.

Con l'inizio della fascia oraria successiva, il termostato tornerà ad eseguire la programmazione impostata.

#### Imposta modalità programmabile

Scegliere il tipo di programma disponibile da impostazioni avanzate, vedi pagina successiva (A8):

- 5 + 2 giorni (impostazione predefinita);
- 6 giorni + 1;
- 7 giorni.

È possibile programmare fino a 6 fasce orarie per giorno.

Premere per 3-5 secondi per accedere alla prima fascia oraria. Premere 💟 e 🛆 per impostare l'ora.

Premere per confermare quindi impostare i minuti;

Successivamente entrare nelle impostazioni della temperatura e regolare il valore.

Seguire gli stessi passaggi per impostare i restanti programmi.

Dopo aver terminato l'impostazione, attendere circa 10 secondi per salvare automaticamente i parametri.

|      |       |      |       | ×<br>× |       |       |       | Ĩ     | ¥.    |       |       |
|------|-------|------|-------|--------|-------|-------|-------|-------|-------|-------|-------|
| Mat  | tino  | Fuor | icasa | In c   | asa   | Use   | cita  | Rie   | ntro  | No    | otte  |
| 6:00 | 20° C | 8:00 | 15° C | 11:30  | 15° C | 13:30 | 15° C | 17:00 | 15° C | 22:00 | 15° C |

SCHEMI COLLEGAMENTI

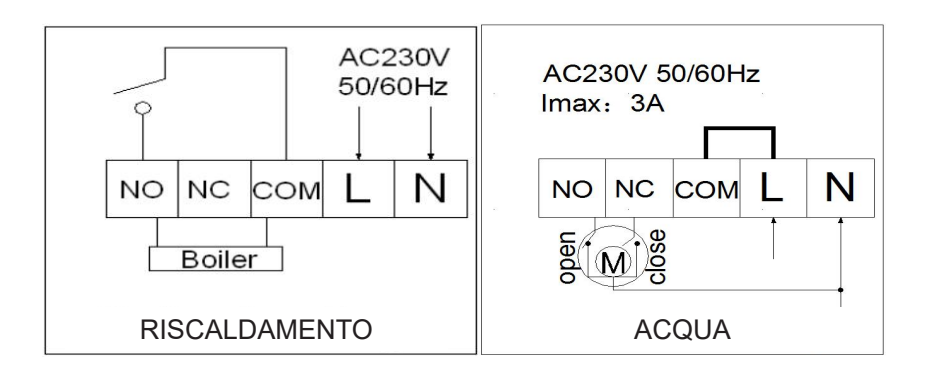

N.B. NON USARE 1/2 PER COLLEGAMENTO ALLA CADAIA.

Proxe non si assume la responsabilità di collegamenti diversu da quanto riportato nel manuale e si manleva da tutte le responsabilità del caso. La garanzia non copre danni causati da collegamenti errati.

#### **INDICATORI LUMINOSI**

**Indicatore segnale RF (arancione)**: sempre acceso entro 10 secondi dall'accensione l'accoppiamento è riuscito. Dopodiché, la spia luminosa sarà spenta; o se non viene eseguita alcuna azione di accoppiamento entro 10 secondi, si accenderà anche la luce spento automaticamente; durante il normale lavoro, la luce lampeggia quando viene ricevuto un segnale wireless.

Indicatore di carico / guasto (rosso): quando c'è un guasto, lampeggierà per un allarmare o un guasto.

l'indicazione è la seguente:

1. Il termostato e il ricevitore non sono accoppiati: lampeggia 2 volte (lampeggi rapidi), con unintervallo di 2 secondi

2. Perdita di segnale wireless (nessuna comunicazione dati per 1 ora): lampeggia 3 volte rapidamente, con un intervallo di 2 secondi

3. Allarme sensore esterno: lampeggia 4 volte velocemente, con un intervallo di 2 secondi spento

**Indicatore del segnale WIFI (blu)**: quando vengono ricevuti i dati WIFI, lampeggerà una volta; se lampeggia velocemente significa che è in modalità di configurazione della rete WIFI EZ; se lampeggiante lentamente significa che è in modalità di configurazione della rete AP WIFI; quando il WIFI è anormale, lampeggerà due volte velocemente con un intervallo di 2 secondi.

#### AVVERTENZE/SICUREZZA:

1 - Non è un giocattolo. Tenere lontano dalla portata dei bambini;

- 2 Non coprire. Non tenere vicino a fonti di calore;
- 3 Non immergere. Non utilizzare i luoghi umidi o nei pressi dell'acqua;

4 - Posizionare l'apparecchiatura in modo stabile. Non sottoporre ad urti o pressioni. Non direzionare mai la telecamera verso una fonte di luce diretta o riflessa e verso il sole;

- 5 Non utilizzare detergenti aggressivi o corrosivi per la pulizia della telecamera;
- 6 Non manomettere o tentare di riparare l'apparecchio, rischio di shock elettrico e annullamento della garanzia;
- 7 Si tratta di un sistema di protezione affidabile, ma non può in alcun modo garantire l'efficacia totale contro i furti;
- 8 Riciclare correttamente.

Non usare per scopi illeciti! L'utilizzo di apparecchiature di videosorveglianza deve rispettare le norme stabilite dal d.lgs 196/2003 – Testo unico sulla Privacy. In particolare è necessario far riferimento al Provvedimento generale sulla videosorveglianza del 29 aprile 2004.

Per informazioni su Internet: http://www.garanteprivacy.it/garante/doc.jsp?ID=1003482

In caso di installazione in luoghi aperti al pubblico è necessario esporre in modo visibile il cartello informativo previsto dal decreto.

#### GARANZIA/ASSISTENZA

Gli articoli PROXE sono stati realizzati con la massima cura e sono garantiti per 2 anni contro tutti i vizi e difetti di fabbricazione. Ogni prodotto viene testato e controllato prima dell'immissione in commercio e risponde alle normative in vigore. Per qualsiasi quesito tecnico o nel caso in cui si verificassero malfunzionamenti vi preghiamo di contattarci alla nostra assistenza customercare@proxe.it - 0290380708. Sarà nostra cura rispondervi al più presto.

NOTABENE: Nella vostra comunicazione Vi preghiamo di precisare il luogo d'acquisto, la data, il numero dello scontrino fiscale, il codice articolo PROXE (710029) e la problematica relativa all'utilizzo del prodotto.

#### La garanzia non copre:

- Guasti derivanti da negligenza ed imperizia nell'uso;
- Manomissioni o interventi non autorizzati sul prodotto;
- Danni dovuti a urti, cadute, trasporto;
- Alimentatori, batterie e accessori.

#### INFORMAZIONI AGLI UTENTI

Ai sensi dell'art. 13 del D.Lgs 25/07/2005 n° 151 "Attuazione delle Direttive 2002/95/CE, 2002/96/CE e 2003/108/CE, relative alla riduzione dell'uso di sostanze pericolose nelle

apparecchiature elettriche ed elettroniche, nonché allo smaltimento dei rifiuti"

• Il simbolo del cassonetto barrato riportato sull'apparecchiatura indica che il prodotto, alla fine della propria vita utile, deve essere raccolto separatamente dagli altri rifiuti;

• L'utente finale dovrà conferire l'apparecchiatura giunta a fine vita agli idonei centri di raccolta differenziata dei rifiuti elettronici ed elettrotecnici, oppure riconsegnarla al rivenditore al momento dell'acquisto di una nuova apparecchiatura di tipo equivalente, in ragione di uno a uno;

•L'adeguata raccolta differenziata per l'avvio successivo dell'apparecchiatura dismessa al riciclaggio, al trattamento o allo smaltimento ambientalmente compatibile contribuisce ad evitare possibili effetti negativi sull'ambiente e sulla salute e favorisce il riciclo dei materiali di cui è composta l'apparecchiatura.

• Lo smaltimento abusivo del prodotto da parte dell'utente comporta l'applicazione delle sanzioni amministrative previste dalla normativa vigente.

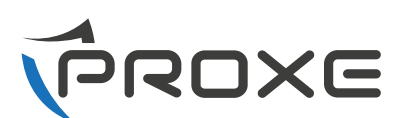

Distribuito da: PROXE SRL - VIA BRIGATE PARTIGIANE 5 – 20037 PADERNO DUGNANO (MI) - ITALY

Tel. +39 02 9186929

Fax 02 90380708

Web: www.proxe.it

Mail: customercare@proxe.it

MADE IN P.R.C.

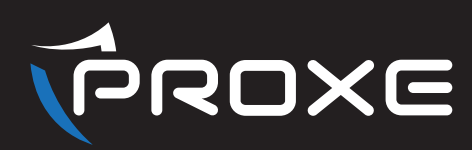

# [ESP] **TERMOSTATO WI-FINALÁMBRICO** Manual de usuario

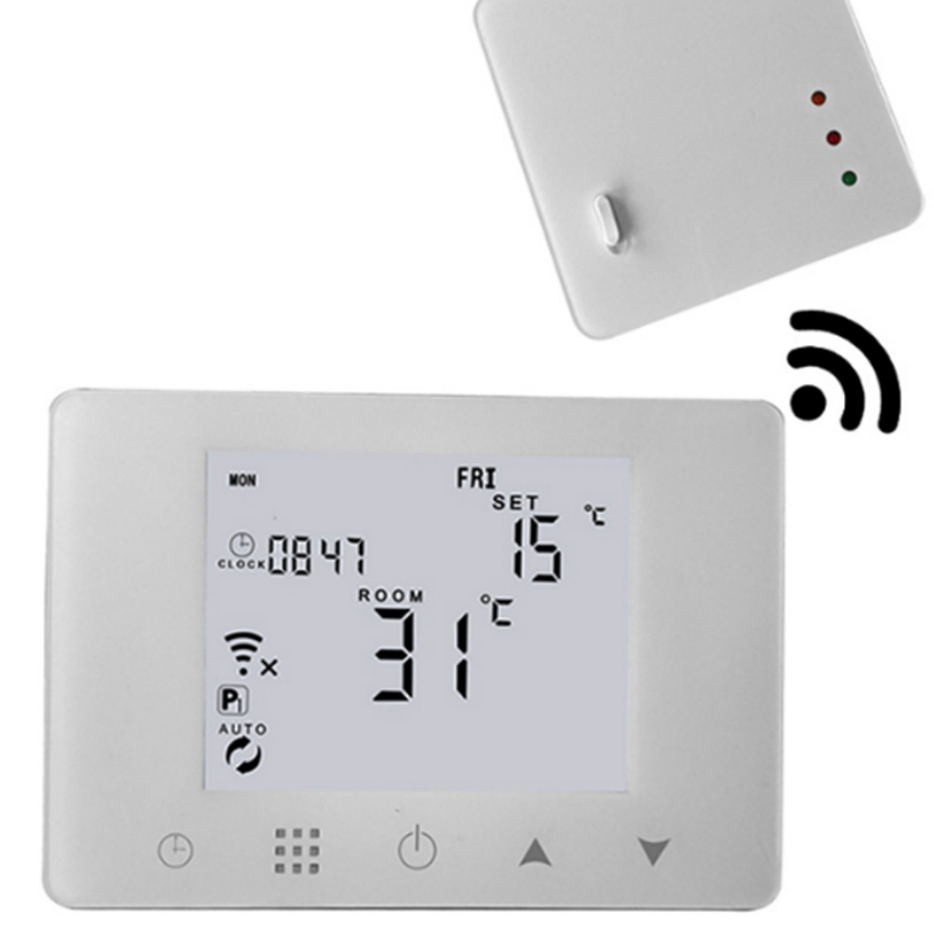

## WWW.PROXE.IT

Se recomienda leer detenidamente el manual de instrucciones antes de utilizarlo y conservarlo para futuras consultas.

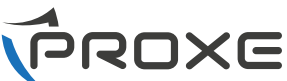

Gracias por adquirir un artículo de calidad de la gama le recomendamos leer atentamente (y conservarlo a lo largo del tiempo) el siguiente manual de usuario para aprovechar al máximo el potencial del producto y cumplir con todas las normas de seguridad.

## ASOCIACIÓN

DESCARGA LA APLICACIÓN TuyaSmart desde la tienda (IOS y Android)

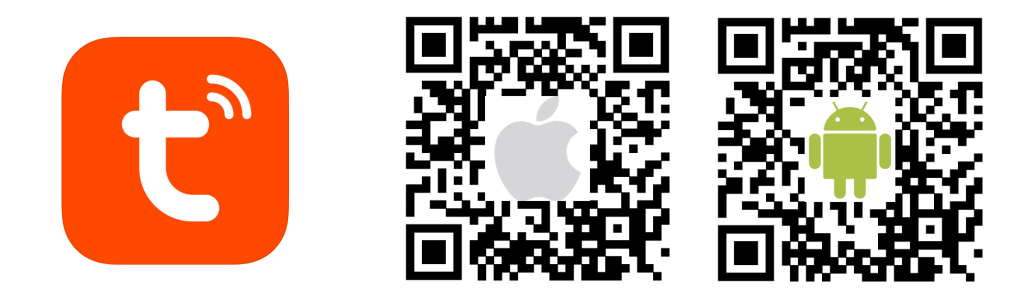

## **ESPECIFICACIONES TÉCNICAS**

- Alimentación: Receptor: 230 V 50/60 HZ; Cronotermostato: 4 pilas AAA o USB (cable incluido)
- Precisión de visualización: 0,5 ° C;
- Frecuencia wifi: 2,4 GHz;
- Sonda sensora NTC (10K) 1%;
- Capacidad de contacto: 5A / 250V (WW); 16A / 250V (NOSOTROS);
- Rango de temperatura seleccionable: 5 ~ 35 ° C;
- Ambiente de uso: uso interno;
- Salida de Relé: 5A a 250V;
- Dimensiónes (mm): 130 x 90 x 25 mm

#### **REGISTRARSE A LA APLICACIÓN**

Si aún no tiene una cuenta de aplicación, puede registrarse o iniciar sesión a través del código de verificación de SMS. Haga clic en "crear nueva cuenta", acceda a la página de política de privacidad en la aplicación Tuya, haga clic en Aceptar y acceda a la página de registro e ingrese su número de teléfono móvil o dirección de correo electrónico.

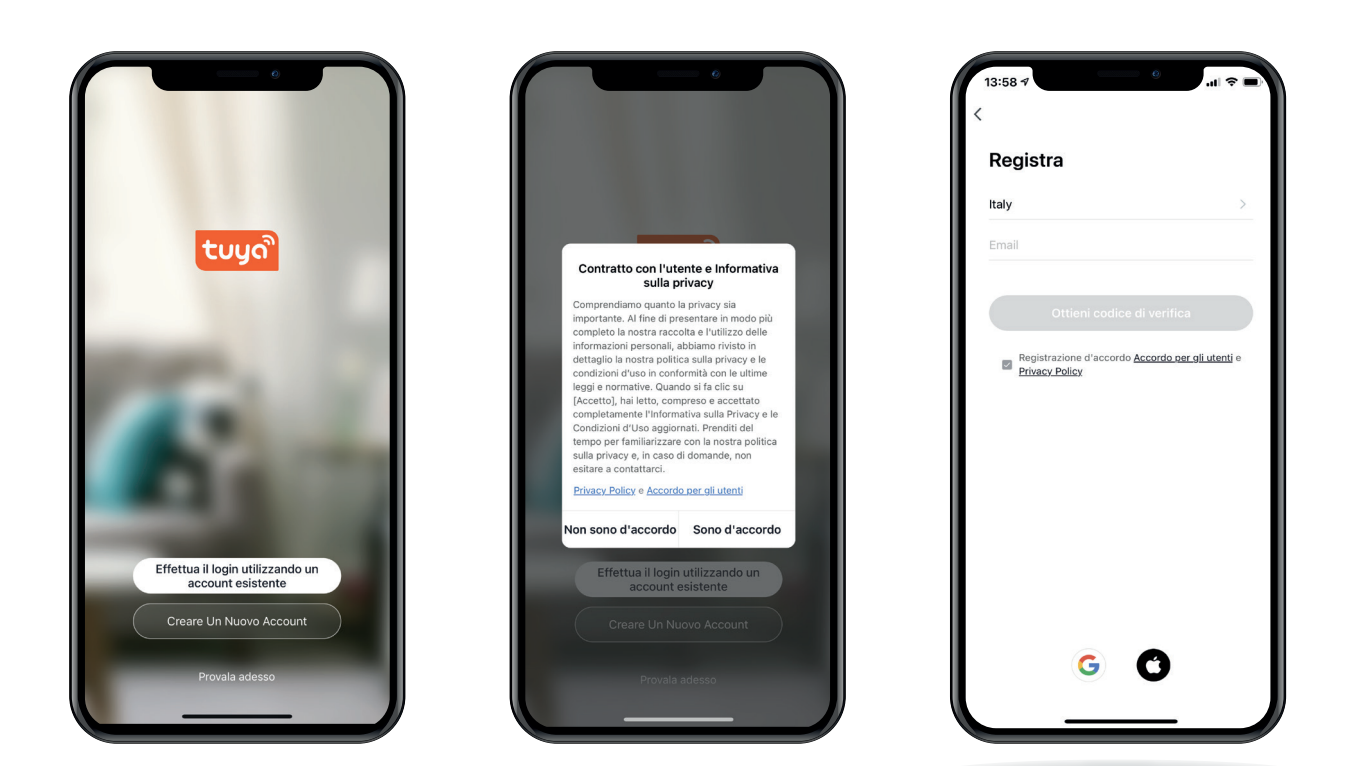

## INICIAR SESIÓN CON UNA CUENTA EXISTENTE

Si ya está registrado, puede omitir la creación de una nueva cuenta haciendo clic en "Iniciar sesión con una cuenta existente".

Al crear una nueva cuenta, el sistema seleccionará automáticamente el país actual o puede seleccionarlo manualmente.

Ingrese el número de teléfono móvil registrado o la dirección de correo electrónico, luego ingrese su contraseña para acceder al sistema.

| (                                        | 6                                                 | .u † 🔳                              |  |  |  |
|------------------------------------------|---------------------------------------------------|-------------------------------------|--|--|--|
| <<br>Immetti codice di verifica S        |                                                   |                                     |  |  |  |
|                                          |                                                   | _                                   |  |  |  |
| Il codice di verific<br>francescolarosa0 | a viene inviato al tuo ir<br>62@gmail.com Inviare | ndirizzo email:<br>e di nuovo (59s) |  |  |  |
| Non hai ricevuto                         | un codice?                                        |                                     |  |  |  |
|                                          |                                                   |                                     |  |  |  |
|                                          |                                                   |                                     |  |  |  |
|                                          |                                                   |                                     |  |  |  |
|                                          |                                                   |                                     |  |  |  |
| 1                                        | 2<br>^BC                                          | 3<br>DEF                            |  |  |  |
| 1<br>4<br>вні                            | 2<br>^***<br>5<br>JKL                             | З<br>рег<br>б<br>мно                |  |  |  |
| 1<br>GHI<br>7<br>Pars                    | 2<br>, ABC<br>5<br>, JKL<br>8<br>7<br>UV          | З<br>обр<br>мко<br>9<br>жху 2       |  |  |  |
| 1<br>оні<br>7<br>рояз                    | 2<br>лас<br>Ј.<br>ук.<br>8<br>тич<br>О            | 3<br>DEF<br>MNO<br>9<br>WXYZ        |  |  |  |
| 1<br>GHI<br>7<br>Pors                    | 2<br>ляс<br>5<br>лкц<br>8<br>тич<br>0             | 3<br>Def<br>MR0<br>9<br>WXYZ<br>(Х) |  |  |  |

|                                              | ul ♥ ■         |
|----------------------------------------------|----------------|
| Impostare la password                        | ł              |
| Inserisci da 6 a 20 caratteri, combinando le | ettere e cifre |
|                                              |                |
|                                              |                |
|                                              |                |
|                                              |                |
|                                              |                |
|                                              |                |
|                                              |                |
|                                              |                |

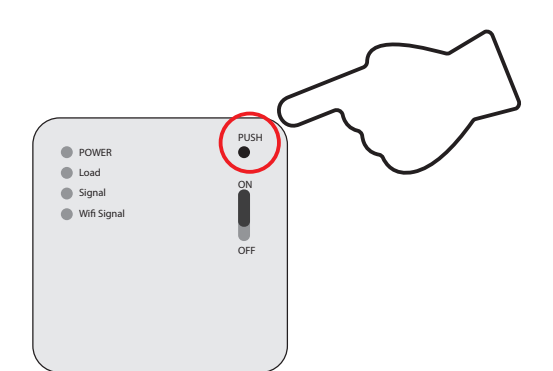

 Encienda el termostato, mantenga presionado el botón PUSH en el receptor de RF. Cuando la luz azul parpadea, puede iniciar el emparejamiento de Wi-Fi a través de un teléfono inteligente. Después de un emparejamiento exitoso, reinicie el termostato.

#### Oppure:

 Mantener precionado el primer boton en el termostato () hasta queeldisplaymuestre "OFF" en el termostato, despues apretar , luego el icono de WIFI destellara y sera posible iniciar el emparejamiento.

#### CONEXION WI-FI NB: ASEGURARSE DE UTILIZAR UNA CONEXION WIFI DE 2,4 GHZ.

Asegúrese de que el dispositivo esté encendido, presione el botón "+", luego siga los pasos requeridos por la aplicación para poder usarla correctamente.

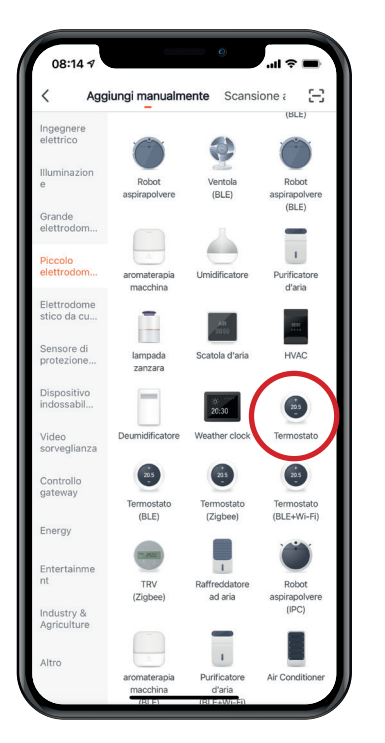

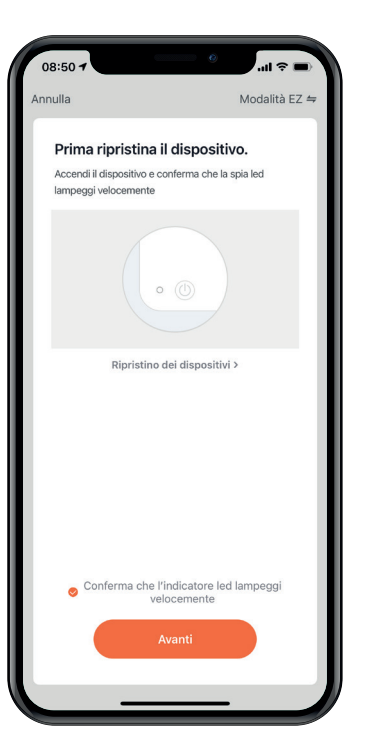

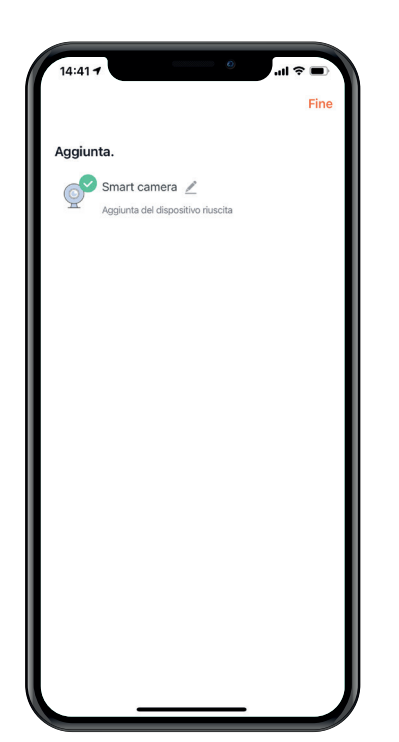

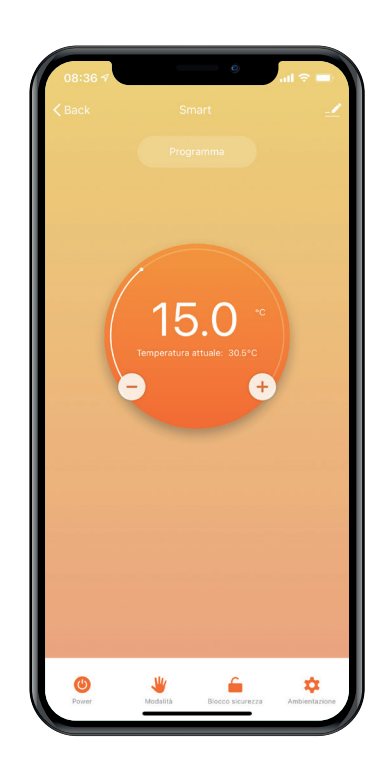

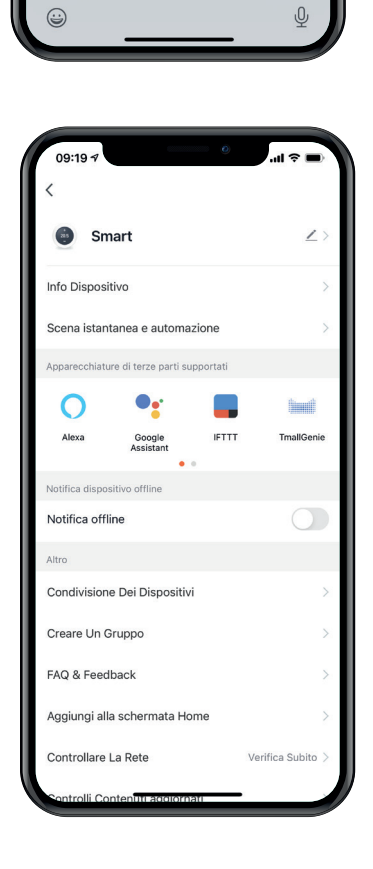

Seleziona Rete Wi-Fi a 2,4 GHz e

inserisci la password.

qwertyuiop

z x c v b n m

spazio

sd fghjkl

 $\langle \times \rangle$ 

Nome Wi-Fi

A Password

а

123

 $\diamond$ 

#### PANTALLA PRINCIPAL

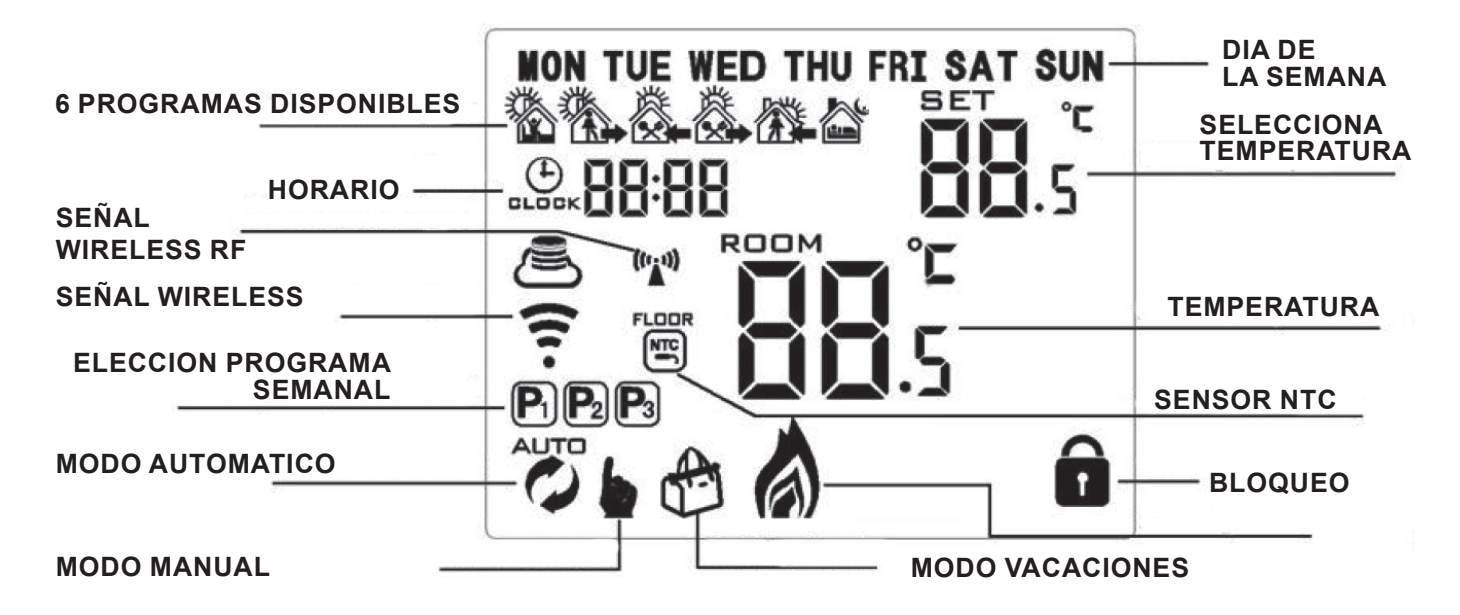

| ICONA | DESCRIPCION                                                                                                    |
|-------|----------------------------------------------------------------------------------------------------|
|       | Encendido / apagado (el display se conectara automaticamente al modulo externo                                                                                                    |
|       | <ol> <li>Apretar brevemente para pasar del modo manual al automatico</li> <li>Prender el termostato, mantener presionado</li> <li>por 3-5 segundos para entrar en las opciones programables</li> <li>Apagar el termostato, mantener presionado</li> <li>por 3-5 segundos para entrar en las opciones avanzadas</li> </ol> |
| Ð     | 1) Confirma<br>2) Apretar brevemente para ajustar la hora<br>3) Opcion del modo vacaciones                                                                                                    |
|       | 1) Boton para aumentar<br>2) Mantener apretado para bloquear / desbloquear                                                                                                    |
|       | <ol> <li>Boton para aumentar</li> <li>Estado modo automatico, apretar , . para acceder al modo manual temporaneamente</li> <li>Mantener apretado para controlar la temperatura del sensor externo (utilizado solo por el recibidor con sensor externo)</li> </ol>                                                         |

#### Bloquear / Desbloquear el teclado

Para bloquear los botones del cronotermostato, y evitar operaciones no deseadas mantener presionado el boton 🕅 hasta que aparezca 🖬 en el display.

En las opciones avanzadas (A3) si esta presente el bloqueo parcial, sera posible actuar solo sobre el boton de encender display

En las opciones avanzadas (A3) si esta presente el bloqueo total, no sera posible actuar desde ningun boton. **Para desbloquear el teclado, apretar y mantener presionado el boton para eliminar iconos** 

#### Ajustar dia y horario

Apretar ( para hacer parpadear los minutos. Apretar nuevamente ( para ajustar la hora. Apretar una tercera vez ( para ajustar la semana. Apretar , ), ) para modificar los valores. Apretar para confirmar.

## **OPCIONES**

**MODO AUTOMATICO**: Apretar el boton para cambiar el modo de funcionamiento automatico o manual. En modo manual el cronotermostato trabajara en base al programa seteado.

**MODO MANUAL**: Apretar el boton para cambiar a modo de funcion automatico o manual. En modo manual se puede cambiar ajustada con los botones 🛆 o 🕅 .

## **OPCIONES AVANZADAS**

Con el termostato apagado, apretar y mantener por 3-5 para acceder a la acceder a las opciones avanzadas.

Apretar repetidamente para seleccionar una de las opciones que debajo evidenciadas (A1, A2, A3)

Despues de haber finalizados los ajustes, esperar cerca 5-10 segundos para guardar automaticamente los parametros.

| NO | AJUSTE                                           | RANGO                                                                                                    | AJUSTES<br>DE FABRICA |
|----|--------------------------------------------------|----------------------------------------------------------------------------------------------------|-----------------------|
| A1 | Calibracione de temperatura                      | -9° - +9° C                                                                                                    | 1° C                  |
| A2 | Ajustes de la diferencia del retorno del sensor  | 0.5° - 2.5° C                                                                                                    | 1° C                  |
| A3 | Diferencial de conmutación<br>del sensor externo | 1 - 9° C                                                                                                    | 2° C                  |
| A4 | Bloqueo de teclado                               | 0. Bloqueo parcial 1. Bloqueo total                                                                                                    | 0                     |
| A5 | Valor del sensor externo para<br>temperatura MAX | 35°C - 70<br>cuando el ajuste de temperatura es inferior a 35C anula la<br>proteccion maxima y el display visualiza""                                                  | 5°C                   |
| A6 | Proteccion<br>anti congelamiento                 | <ol> <li>Valores ajustables</li> <li>cuando el ajuste de temperatura es superior a 10C anula la<br/>proteccion anti congelamiento y el display visualiza ""</li> </ol> | 5°C                   |
| A7 | Temperatura minima ajustable                     | 1-10° C                                                                                                    | 5° C                  |
| A8 | Temperatura maxima<br>ajustable                  | 20 - 70° C                                                                                                    | 35° C                 |
| A9 | Estado de la memoria al<br>apagado               | 0. Ultimo estado<br>1.electricidad apagada<br>2.electricidad encendida                                                                                                 | 0                     |
| AA | Programacion semanal                             | P1: 5+2 dias (Lun:Ven, Sab:Dom)<br>P2: 6+1 dias (Lun:Sab, Dom)<br>P3: 7 dias iguales (Lun:Dom)                                                                         | P1                    |
| AB | Reset de fabrica                                 | Apretar y mantener el boton 🕒 hasta que el display no visualize ningun icono y efectuara el reset.                                                                     |                       |

**A2 – Diferencial termico:** el diferencial termico es el rango de tolerancia del cronotermostato para el encendido o apagado el diferencial termico es el rango de tolerancia del cronotermostato para el encendido o apagado.

A1 - Calibración de Temperatura: Si se considera oportuno, es posible calibrar la temperatura detectada por el termoestado. Ejemplo: si el termostato detecta 22 °C pero se cree que la temperatura correcta es 23 °C, puede aumentar el valor detectado simplemente presionando un botón.

#### AJUSTES DEL CODIGO IP

Apagar el cronotermostato, apretar (1) por cerca 3-5 segundos para entrar en las opciones avanzadas.

Sucesivamente apretar (+) para cambiar y despues confirmar. Apretar 🛆 o 🟹 para regular las opciones.

Despues de haber terminado los ajustes, estando en stand by por 5 segundo salvara los mismos.

| NO  | AJUSTES                                    | FUNCION                                                                  | AJUSTES<br>DE FABRICA |
|-----|--------------------------------------------|--------------------------------------------------------------------------|-----------------------|
| B1  | IP ajustes altos                           | 00-FF                                                                    | 00                    |
| B2  | IP ajustes bajos                           | 01-FF                                                                    | 01                    |
| В3  | Termostato y recibidores<br>asociados      | en el display aparecera "55" cuando el emparejamiento este realizado.    | 00                    |
| B4  | Estado sensor                              | N1. Sensor singular de interno<br>N2. Sensor de interno o sensor externo | N1                    |
| B05 | Minutos de intervalo<br>de la conexion RF  | 0-30 minutos                                                             | 20 minutos            |
| B06 | Segundos de intervalo<br>de la conexion RF | 3 - 30 segundos                                                          | 30 segundos           |

Cuando el valor del ajuste B5 o B6 en las opciones avanzadas es inferior o igual a 20 minutos, se aconseja de utilizar el adaptador USB para la alimentacion. Si se utiliza solo la bateria la duracion sera notablemente reducida.

La protección para altas temperaturas es de fabrica a 45 grados, y el histerista de la protección de alta temperatura es en el 2. Cuando el sensor externo reeleva que la temperatura supera los 45 grados, el rele interrumpera la salida y el termostato enviara una señal de alarma de protección de la temperatura.

Cuando el sensore releeva que la temperatura baja de los 43 el rele anulara la alarma (esta funcion sera valida cuando el rele tiene una salida)

Seleccionar correctamente la modalidad de funcionamiento del sensor de temperatura interna y externa.

Si la seleccion es erronea el display mostrara el error E1 o E2 y el termostato interrumpira la calefaccion hasta solucionar el problema. Descripcion de la comunicacion de los datos del termostato:

- 1. En condiciones normales, comunica con el recibidor cada 20 minutos.
- 2. Apretar una vez el boton de comunicacion para comunicar con el recibidor
- 3. Cuando el estado de la salida cambia, comunicara una vez con el recibidor

#### Como setear la modalidad vacaciones

La funcion vacaciones permite de ajustar un numero de dias, por los cuales el calentador tendra que mantener una temperatura constante. Transcurrido ese periodo el crono volvera a seguir la programacion horaria pre ajustada.

Tocar prolongadamente (1), , para hacer aparecer la escrita parpadeante OFF

Con  $\bigtriangleup$  o  $\bigtriangledown$  setear en ON y confirmar con (-) : parpadeara el numero del dia.

Con  $\bigtriangleup$  o  $\bigtriangledown$  setear el numero del dia y confirmar con (1): parpadeara la temperatura.

Con  $\bigwedge$  o  $\bigtriangledown$  setear la temperatura y confirmar con (1) o 1 .

En el display aparecera el icono del modo vacaciones.

\*\*para interrumpir anticipadamente el modo vacaciones, seleccionar

Pasar de modalidad Automatica a manual.

Si se decide de modificar manualmente la temperatura ambiente, interrumpiendo momentaneamente la programacion, apretar uno de los botones 🛆 o 💟 para modificar la temperatura. En el display aparecera el icono manual al lado del automatico.

La modalidad manual temporanea proseguira hasta el fin de la zona horaria en curso.

Con el inicio de la zona horaria sucesiva, el termostato volvera a seguir la programacion.

## Ajustes modo programable

Elegir un tipo de programa disponible desde opciones avanzadas, ver pagina sucesiva (A8):

- 5+2 dias (opciones predeterminadas)
- 6 dias + 1
- 7 dias

Es posible programar hasta 6 zonas horarias por dia

Apretar 🚺 por 3-5 segundos para acceder a la primer zona horaria. Apretar 💟 e 🛆 para programar la hora.

Apretar para confirmar, osea programar los minutos;

Sucesivamente entrar en las opciones de la temperatura y regular el valor.

Seguir los mismos pasos para programar los restantes.

Despues de haber terminado los ajustes, esperar cerca de 10 segundos para guardar automaticamente los parametros.

| Mañana |       | Fuera de casa |       | En casa |       | Salida |       | Re ingreso |       | Noche |       |
|--------|-------|---------------|-------|---------|-------|--------|-------|------------|-------|-------|-------|
| 6:00   | 20° C | 8:00          | 15° C | 11:30   | 15° C | 13:30  | 15° C | 17:00      | 15° C | 22:00 | 15° C |

#### **ESQUEMA DE CONEXION**

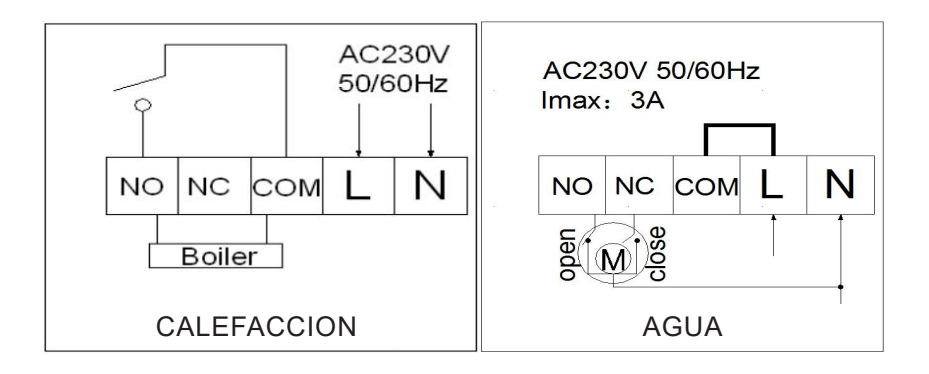

NÓTESE BIEN: NO UTILICE 1/2 PARA LA CONEXIÓN A LA CALDERA.

Proxe no asume la responsabilidad de conexiones diversas a las establecidas en el manual y se exonera de todas las responsabilidades del caso. La garantía no cubre los daños causados por conexiones incorrectas.

#### INDICADORES LUMINOSOS

Indicador de señal de RF (naranja): siempre encendido dentro de los 10 segundos posteriores al encendido, el emparejamiento se realizó correctamente.

Después de eso, la luz indicadora se apagará; o si no se realiza ninguna acción de emparejamiento en 10 segundos, la luz también se apagará automáticamente; Durante el trabajo normal, la luz parpadea cuando se recibe una señal inalámbrica.

Indicador de carga / falla (rojo): cuando hay una falla, parpadeará para una alarma o una falla

la indicación es la siguiente:

- 1. El termostato y el receptor no están emparejados: parpadea 2 veces (parpadeos rápidos), con un intervalo de 2 segundos
- 2. Pérdida de señal inalámbrica (sin comunicación de datos durante 1 hora): parpadea 3 veces rápidamente con un intervalo de 2 segundos
- 3. Alarma de sensor externo: parpadea 4 veces rápidamente, con un intervalo de 2 segundos apagado

Indicador de señal WIFI (azul): cuando se reciben datos WIFI, parpadeará una vez; si parpadea rápido significa que está en el modo de configuración de la red EZ WIFI; si parpadea lentamente significa que está en el modo de configuración de la red AP WIFI; cuando el WIFI es anormal, parpadeará dos veces rápido con un intervalo de 2 segundos.

## ADVERTENCIAS / SEGURIDAD:

- 1 No es un juguete. Mantener fuera del alcance de los niños;
- 2 No tapar. No lo guarde cerca de fuentes de calor;
- 3 No sumergir. No use lugares húmedos o lugares cercanos al agua;
- 4 Coloque el equipo de forma estable. No someta a impactos o presiones. Nunca apunte la cámara hacia una fuente de luz directa o reflejada y hacia el sol;
- 5 No utilice detergentes agresivos o corrosivos para limpiar la cámara;
- 6 No manipule ni intente reparar el aparato, riesgo de descarga eléctrica y cancelación de la garantía;
- 7 Este es un sistema de protección confiable, pero de ninguna manera puede garantizar una efectividad total contra el robo;
- 8 Reciclar correctamente.

## **SERVICIO DE GARANTÍA**

Los artículos PROXE han sido fabricados con el máximo cuidado y tienen una garantía de 2 años contra todos los defectos y fallas de fabricación. Cada producto es probado y verificado antes de su comercialización y cumple con la normativa vigente. Para cualquier pregunta técnica o en caso de mal funcionamiento, contáctenos en nuestro servicio de asistencia customercare@proxe.it - Tel. +34 663 061855. Le responderemos lo antes posible.

TENGA EN CUENTA: En su comunicación, especifique el lugar de compra, la fecha, el número de recibo, el código de artículo PROXE (710029) y el problema relacionado con el uso del producto.

La garantía no cubre:

- Fallos resultantes de negligencia e inexperiencia en el uso;
- Manipulación o intervenciones no autorizadas en el producto;
- Daños por impactos, caídas, transporte;
- Fuentes de alimentación, baterías y accesorios.

#### INFORMACION PARA USUARIOS

El símbolo de la papelera tachada que se muestra en el equipo indica que el producto, al final de su vida útil, debe recogerse por separado de otros residuos;

• El usuario final debe entregar el equipo

llegó al final de su vida útil en los correspondientes centros de recogida selectiva de residuos electrónicos y electrotécnicos, o devuélvalo al minorista cuando compre un nuevo tipo de equipo equivalente, de forma individualizada;

• Recogida separada adecuada para la puesta en marcha

posterior del equipo dado de baja a

El reciclaje, tratamiento o eliminación compatible con el medio ambiente ayuda a evitar posibles efectos negativos sobre el medio ambiente y la salud y promueve el reciclaje de los materiales que componen el equipo.

• La eliminación ilegal del producto por parte del usuario implica la aplicación de las sanciones administrativas previstas por la legislación vigente

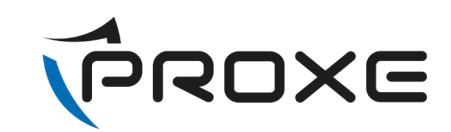

Distribuido da:

PROXE S.R.L. VIA BRIGATE PARTIGIANE 5 – 20037 PADERNO DUGNANO (MI) - ITALY

Tel. +34 663 061855

Fax 02 90380708

Web: www.proxe.it

Mail: customercare@proxe.it

MADE IN P.R.C.

Noi sottoscritti, Nosotros, los firmantes, We the undersigned,

#### PROXE SRL - Via Brigate Partigiane, 5 - 20037 PADERNO DUGNANO (MI)

Dichiariamo sotto la nostra responsabilità che i seguenti prodotti: Declaramos bajo nuestra responsabilidad que los siguientes productos: We declared under our responsability that the following apparatus:

| Descrizione:                   | TERMOSTATO SMART WIFI       |  |  |  |  |
|--------------------------------|-----------------------------|--|--|--|--|
| Descripción:                   | TERMOSTATO WIFI INTELIGENTE |  |  |  |  |
| Description:                   | SMART WIFI THERMOSTAT       |  |  |  |  |
|                                |                             |  |  |  |  |
| Marchio/Marca/Brand::          | PROXE                       |  |  |  |  |
| Modello:i/ Modelo/ Type model: | 710029                      |  |  |  |  |
|                                |                             |  |  |  |  |
|                                |                             |  |  |  |  |

È conforme ai requisiti essenziali delle seguenti Direttive: Es conforme a los requisitos esenciales de las siguientes Directivas: Conforms with the essential requirements of the following Directives: 2014/53/UE (RED) 2011/65/UE (Rohs) E sono state applicate le seguenti norme: Y se aplicaron las siguientes normas Based on the following standards applied:

EN 60730-1:2016 EN 60730-2-9:2010 ETSI EN 301 489-1 V2.2. ETSI EN 301 489-17 V3.2.4 ETSI EN 300 328 V 2 2.2 EN 62311: 2008 EN IEC 63000 :2018

RED Compliance Statement -Hereby, Proxe srl declares that this radio equipment is in compliance with 2014/53/EU Radio Equipment Directive (RED). The full text of EU declaration is available at www.proxe.it

In accordance with Article 10.8(a) and 10.8(b) of the RED, the following table provides information on the frequency bands used and the maximum RF transmit power of the product for sale in the EU:

Frequency range (MHz) Max. Transmit Power (dBm)

2412-2472 MHz 19.85 dBm

This equipment is designed for fixed installation, so it should be installed and operated with a minimum distance of 20 cm between the radiator and your body. There are no restrictions to operate this device in the European Market

Data/Date 28/03/2022

#### **PROXE Srl**

Via Brigate Partigiane 5 – 20037 Paderno Dugnano (MI) – ITALY Tel: +39 02 9186929 – Fax: +39 02 90380708 – E-mail: proxe@proxe.it Cod. Fisc./P. IVA: 06411930966 – REA: MI-1891737

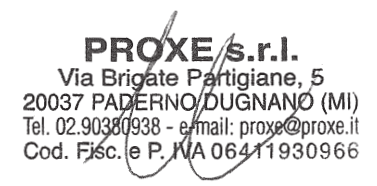